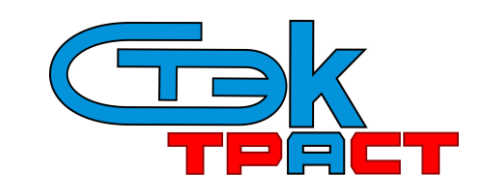

Разработчик: АО «НТЦ СТЭК». Адрес: 454080, г. Челябинск, ул. Энтузиастов, 12б. Тел. тех.поддержки: (351)729-95-52 (многоканальный). e-mail: <u>support@stek-trust.ru</u>, сайт: <u>www.stek-trust.ru</u>

## УСТАНОВКА СЕРТИФИКАТА КЛЮЧА ЭП В РЕЕСТР СКЗИ КРИПТО-ПРО

1. Вставьте съемный магнитный носитель (флешку), который содержит новый ключ, в компьютер. Затем зайдите в папку с новым ключом, скопируйте <u>все содержимое</u> данной папки <u>в корень</u>, то есть «начало» или «первое окно», съемного магнитного носителя (флешки).

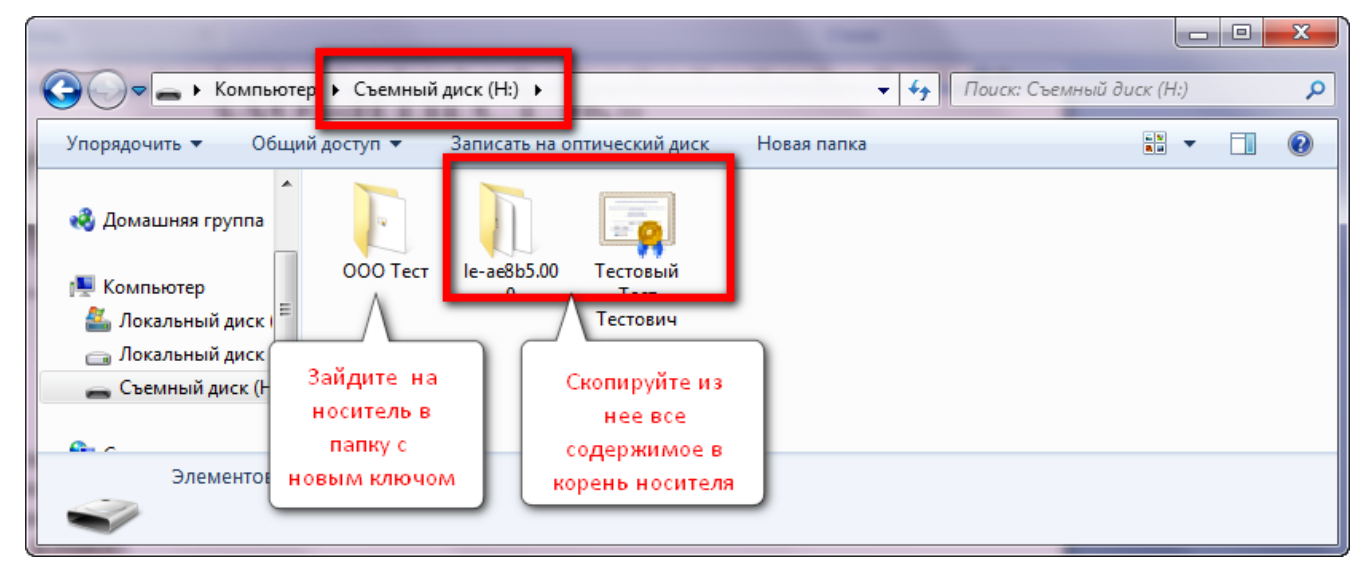

2. Зайдите в меню «ПУСК» – «Панель управления» – «Крипто-Про CSP».

|                                |                                                                                                    | x |
|--------------------------------|----------------------------------------------------------------------------------------------------|---|
| 🔘 🖓 🖓 🖡 Панель у 🕨 Все эл      | ементы панели управления 🕨 👻 😽 Поиск в панели управления                                                       | ٩ |
| Настройка параметров комп      | ьютера Просмотр: Мелкие значки 🔻                                                                               |   |
| 📕 Flash Player (32 бита)       | الله العام المعالم المعالم المعالم المعالم المعالم المعالم المعالم المعالم المعالم المعالم المعالم المعالم الم | - |
| 💐 Windows Anytime Upgrade      | 📑 Windows CardSpace                                                                                            |   |
| 📑 Автозапуск                   | 🤠 Администрирование                                                                                            | E |
| 🐞 Архивация и восстановление   | 🔗 Брандмауэр Windows                                                                                           |   |
| 🜮 Восстановление               | 📑 Гаджеты рабочего стола                                                                                       |   |
| 😬 Дата и время                 | 🌌 Датчик расположения и другие дат                                                                             |   |
| 📮 Диспетчер плоттеров Autodesk | 🚽 Диспетчер стилей печати Autodes                                                                              |   |
| 🚔 Диспетчер устройств          | 🧧 Диспетчер учетных данных                                                                                     |   |
| 🜏 Домашняя группа              | 🕍 Защитник Windows                                                                                             |   |
| 🗸 Звук                         | Значки обрасти увеломлений                                                                                     |   |
| 📖 Клавиатура                   | € КриптоПро CSP                                                                                                |   |
| 🖉 Мышь                         | енастроики аналитического диспет                                                                               | - |

3. В появившемся окне перейдите на вкладку «Сервис» и нажмите кнопку «Скопировать».

| 🕞 КриптоПро CSP 📃 🗾                                                                                                    |
|----------------------------------------------------------------------------------------------------|
| Безопасность Winlo <mark>on настроика</mark> TLS Крилтопровайдеры                                                                               |
| Общие Оборудовани Сервис Дополнительно Алгоритмы                                                                                                |
| Контейнер закрытого ключа<br>Эти мастера позволяют протестировать, скопировать или<br>удалить контейнер з<br>Протестировать Скопировать Удалить |
| Сертификаты в конте <mark>лисре закратото толо на</mark>                                                                                        |
| Этот мастер позволяет просмотреть сертификаты, находящиеся<br>в контейнере закрытого ключа, и установить их в хранилище<br>сертификатов.        |
| Личный сертификат                                                                                                    |
| Этот мастер позволяет связать сертификат из файла с<br>контейнером закрытого ключа, установив этот сертификат в<br>хранилище.                   |
| Установить личный сертификат                                                                                                    |
| Пароли закрытых ключей                                                                                                    |
| Эти мастера позволяют изменить пароли (ПИН-коды) закрытых ключей или удалить запомненные ранее пароли.                                          |
| Изменить пароль Удалить запомненные пароли                                                                                                    |
| Портал техподдержки ОК Отмена Применить                                                                                                    |

4. Далее нажмите кнопку «Обзор» и выберите строчку с нужным сертификатом на носителе, нажмите кнопку «ОК».

| Сертификаты в контейнере закрытого ключа                                                                                   | Выбор контейнера - КриптоПро CSP                                                                                     |
|----------------------------------------------------------------------------------------------------|----------------------------------------------------------------------------------------------------|
| Контейнер закрытого ключа<br>Введите или укажите контейнер закрытого ключа для просмотра<br>сертификатов в этом контейнере | Выбор ключевого контейнера                                                                                           |
|                                                                                                    | В списке показывать:                                                                                                 |
| Иня ключевого контейнера: Обзор                                                                                            | <ul> <li>Дружественные имена</li> <li>Уникальные имена</li> <li>Список ключевых контейнеров пользователя:</li> </ul> |
| Введенное имя задает ключевой контейнер:                                                                                   | Считыватель Имя контейнера<br>Диск Н le-ae8b595b-5a9e-4a28-83d6-315fb21ff16f                                         |
| Выберите CSP для поиска ключевых контейнеров:<br>Все поддерживаеные криптопровайдеры ▼                                     |                                                                                                    |
| < Назад Далее > Отмена                                                                                                    | ОК Отмена                                                                                                    |

5. Затем в Поле «Имя ключевого контейнера» введите наименование для ключа, например, название организации. Нажмите «Готово».

| 🕟 Копирование контейнера закрытого ключа                                                                  |
|----------------------------------------------------------------------------------------------------|
| Контейнер закрытого ключа<br>Введите имя контейнера закрытого ключа, на который необходимо<br>скопировать |
|                                                                                                    |
| Введите имя для со. даваемого ключевого контейнера:                                                       |
| тестовыи ключ<br>Введенное имя задает ключевой контейнер:                                                 |
| <ul> <li>Ользователя</li> <li>Компьютера</li> </ul>                                                       |
| Выберите CSP для поиска ключевых контейнеров:                                                             |
| Crypto-Pro GOST R 34. 10-2012 Cryptographic Service Provider                                              |
| < Назад Готово Отмена                                                                                     |

6. В списке устройств выберите «Реестр», нажмите «ОК». В следующем окне пароль задавать необязательно, нажмите кнопку «ОК».

| 🕞 Выбор ключевого носителя - КриптоПро СSP                  |                                                                                                    |
|-------------------------------------------------------------|----------------------------------------------------------------------------------------------------|
| Выберите носитель для создания контейнера Тестовый ключ     |                                                                                                    |
|                                                             | 🕞 Аутентификация - КриптоПро CSP                                                                                |
| Реестр                                                      | Crypto-Pro GOST R 34.10-2012 Cryptographic Service Provider запрашивает свойства<br>аутентификации в контейнере |
| Директория                                                  | Считыватель: REGISTRY                                                                                           |
| <b>диск</b> Н                                               | Носитель: Уникальное имя отсутствует<br>Контейнер: Тестовый ключ                                                |
| Диск D                                                      |                                                                                                    |
| Облачный токен                                              | Новыи пароль:                                                                                                   |
| Недоступные для данной операции                             | Выбран язык ввода, отличный от английского                                                                      |
| Тип приложения                                              |                                                                                                    |
| CSP 👻                                                       |                                                                                                    |
| Описание:                                                   |                                                                                                    |
| Использовать в качестве хранилища ключей реестр<br>Windows. | ОК Отмена                                                                                                    |
|                                                             |                                                                                                    |
| ОК Отмена                                                   |                                                                                                    |

7. Контейнер скопирован, нажмите кнопку «ОК».

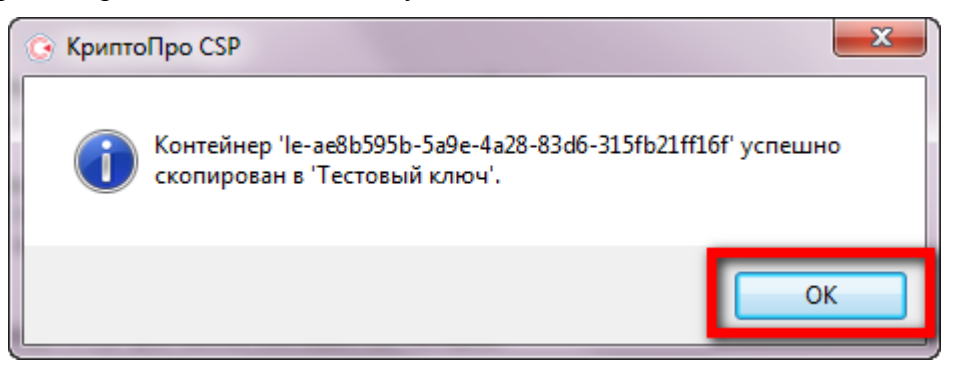

8. После этого автоматически появится основное окно на вкладку «Сервис». Нажмите кнопку «Установить личный сертификат», затем «Обзор».

| Безопаснос                                 | ть Winlogon                                                              | Настройки TLS                                                           | Крипт                          | опровайдеры                 |                                                                                                    |
|--------------------------------------------|--------------------------------------------------------------------------|-------------------------------------------------------------------------|--------------------------------|-----------------------------|----------------------------------------------------------------------------------------------------|
| Общие                                      | Оборудование                                                             | Сервис Допол                                                            | нительно                       | Алгоритмы                   | Мастер установки личного сертификата                                                                                                    |
| Контейне<br>Эти маст<br>удалить            | ер закрытого ключа<br>ера позволяют про<br>контейнер закрыто<br>тировать | а<br>тестировать, ск<br>ого ключа с носи<br>копировать                  | опировать і<br>теля.<br>Удал   | или                         | Расположение файла сертификата<br>Введите или укажите расположение файла устанавливаемого сертификата                                                                                                    |
| Сертифи<br>Этот мас<br>в контей<br>сертифи | каты в контейнере<br>тер позволяет прос<br>нере закрытого кли<br>катов.  | закрытого ключ<br>смотреть сертиф<br>юча, и установи<br>треть сертифика | а<br>икаты, нах<br>ъ их в хран | одящиеся<br>нилище<br>йнере | Имя файла сертификата:<br>Обзор                                                                                                    |
| Личный о<br>Этот мас<br>контейне           | сертификат<br>тер позволяет связ<br>гром закрытого клк                   | зать сертификат<br>рча, установив з                                     | из файла с<br>гот сертиф       | икат в                      | Формат файла может одним из следиющих:<br>Файл сертификата - X.509 (CER, CRT)<br>Сообщение стандарта РКСS #7 (Р7В, Р7М, DER)<br>Хранилище сериализованных сертификатов (SST)                                                                                                    |
| хранилиц<br>- Пароли з                     | це.<br>Уст<br>акрытых ключен                                             | ановить личный                                                          | сертифика                      | т                           | Чайл сертификата в кодировке baseb4 (.bb4, .1X1)     Файл обмена личной информацией PKCS #12 (.PFX,.P12)     Замечание:     Некоторые форматы файлов могут содержать в одном файле                                                                                                    |
| Эти маст<br>ключей и                       | ера позволяют изм<br>или удалить запомн                                  | енить пароли (П<br>ненные ранее пар                                     | 1Н-коды) за<br>юли.            | акрытых                     | более одного сертификата.<br><hr/> <hr/> <h< td=""></h<> |

9. В появившемся окне выберите носитель и укажите файл с сертификатом (расширение файла - \*.cer, в имени файла содержится название организации или ФИО лица). Нажмите кнопку «Открыть», затем «Далее».

| 🕟 Открыть                                                                                                    | ×                         | О Мастер установки личного сертификата                                                                                                    |
|----------------------------------------------------------------------------------------------------|---------------------------|----------------------------------------------------------------------------------------------------|
| Папка: 👝 Съемный диск (Н:) 🗸                                                                                                    | 3 🌶 📂 🛄 -                 | Расположение файла сертификата<br>Введите или укажите расположение файла устанавливаемого сертификата                                                                                                    |
| Имя                                                                                                    | Дата изменения Т          |                                                                                                    |
| 📲 🕛 le-ae8b5.000                                                                                                    | 11.08.2020 9:42 П         |                                                                                                    |
| 000 Tect                                                                                                    | 11.08.2020 9:42           | Имя файла сертификата:                                                                                                    |
| 🔄 Тестовый Тест Тестович                                                                                                    | 23.07.2020 13:52 C        | Н:\Тестовый Тест Тестович.cer Обзор                                                                                                    |
| <ul> <li>Ш</li> <li>Имя файла: Тестовый Тест Тестович</li> <li>Тип файлов: Certificates (*.cer;*.crt;*.p7b;*.p7c;*.p7;*.:</li> <li>Только чтение</li> </ul> | открыть<br>sst;* - Отмена | Формат файла может одним из следующих:<br>Файл сертификата - X.509 (СЕR, СRT)<br>Сообщение стандарта РКСS #7 (Р7В, Р7М, DER)<br>Хранилище сериализованных сертификатов (.SST)<br>Файл обмена личной информацией РКСS #12 (.PFX, P12)<br>Замечание:<br>Некоторые форматы файлов могут содержать в одном файле<br>более одного сертификата.<br>Назад Далее Отмена |

10. После этого появится информация о сертификате, проверьте правильность выбора и нажмите «Далее».

| 🚱 Мастер установк             | и личного сертификата                                            |
|-------------------------------|------------------------------------------------------------------|
| Сертификат для<br>Просмотрите | а установки<br>и выберите сертификат для установки               |
| Сертификат:                   | 000 "Тест"                                                       |
| Субъект:                      | E=support@stek-trust.ru, ИНН=009972957454, СНИЛС=12345678900, ОГ |
| Поставщик:                    | E=info@cryptopro.ru, OГРН=1037700085444, ИНН=007717107991, C=RU  |
| Действителен с:               | 23 июля 2020 г. 13:42:18                                         |
| Действителен по:              | 23 октября 2020 г. 13:52:18                                      |
| Серийный номер:               | 0254 3392 0001 ACC1 A241 9040 41E2 2F28 9E                       |
|                               |                                                                  |
|                               | Свойства                                                         |
|                               | Обзор                                                            |
|                               |                                                                  |
|                               | < Назад Далее > Отмена                                           |

11. В появившемся окне отметьте пункт «Найти контейнер автоматически». После этого поле «Имя ключевого контейнера» должно автоматически заполниться наименованием, которое Вы вводили на шаге 5 (по примеру – название организации и год). Нажмите кнопку «Далее».

| 🕞 Мастер установки личного сертификата                                                                              | ×         |
|----------------------------------------------------------------------------------------------------|-----------|
| Контейнер закрытого ключа<br>Введите или укажите контейнер закрытого ключа, который сооте<br>выбранному сертификату | ветствует |
| Найти контейнер автоматически<br>Имя ключевого контейнера:                                                          |           |
| Введенное имя задает ключевой контейнер:<br>© Пользователя<br>© Компьютера                                          | Ubsop     |
| Выберите CSP для поиска ключевых контейнеров:<br>Crypto-Pro GOST R 34.10-2012 Cryptographic Service Provider v      |           |
| < Назад                                                                                                    | > Отмена  |

12. На следующем этапе поле «Имя хранилища сертификатов» должно автоматически определиться как «Личное». Поставьте галочку в пункте «Установить сертификат» и нажмите кнопку «Далее».

| Хранилище сертификатов<br>Укажите хранилище сертификатов дл                                                                                                    | ія установки выбра                      | анного ра | нее     |       |
|----------------------------------------------------------------------------------------------------|-----------------------------------------|-----------|---------|-------|
| сертификата.                                                                                                    |                                         |           |         | 45    |
|                                                                                                    |                                         |           |         |       |
|                                                                                                    |                                         |           |         |       |
| Указанный ранее флаг использования клю                                                                                                    | невых контейнеров                       | пользова  | ателя и | или   |
|                                                                                                    |                                         |           |         |       |
| компьютера определяет выбор необходимь                                                                                                    | х хранилищ сертия                       | рикатов   |         |       |
| компьютера определяет выбор необходимь<br>Имя хранилища сертификатов:                                                                                                    | х хранилищ сертич                       | рикатов   |         |       |
| компьютера определяет выбор необходимы<br>Имя хранилища сертификатов:<br>Личное                                                                                                    | х хранилищ сертич                       | рикатов   |         | Обзор |
| компьютера определяет выбор необходимы<br>Имя хранилища сертификатов:<br>Пичное<br>Используются хранилища сертификатов:                                                                            | х хранилищ сертич                       | рикатов   |         | Обзор |
| компьютера определяет выбор необходимы<br>Имя хранилища сертификатов:<br>Пичное<br>Используются хранилища сертификатов:<br>© Пользователя                                                          | х хранилищ сертич                       | рикатов   |         | Обзор |
| компьютера определяет выбор необходимы<br>Имя хранилища сертификатов:<br>Пичное<br>Используются хранилища сертификатов:<br>© Пользователя<br>Скомпьютера                                           | х хранилищ сертиq                       | рикатов   |         | Обзор |
| компьютера определяет выбор необходимы<br>Имя хранилища сертификатов:<br>Пичное<br>Используются хранилища сертификатов:<br>© Пользователя<br>Компьютера<br>У Установить сертификат (цепочку сертиф | х хранилищ серти<br>икатов) в контейне  | рикатов   |         | Обзор |
| компьютера определяет выбор необходимы<br>Имя хранилища сертификатов:<br>Пичное<br>Используются хранилища сертификатов:<br>Пользователя<br>Компьютера<br>У Установить сертификат (цепочку сертиф   | х хранилищ сертич<br>икатов) в контейне | рикатов   |         | Обзор |
| компьютера определяет выбор необходимь<br>Имя хранилища сертификатов:<br>Пичное<br>Используются хранилища сертификатов:<br>© Пользователя<br>Компьютера<br>У Установить сертификат (цепочку сертиф | х хранилищ сертич<br>икатов) в контейне | рикатов   |         | Обзор |

13. Установка завершена, нажмите кнопку «Готово», затем «ОК».

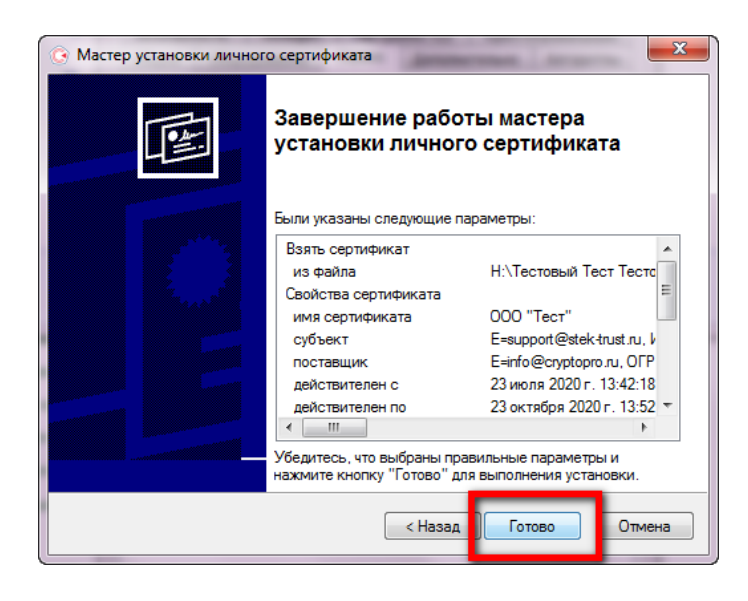

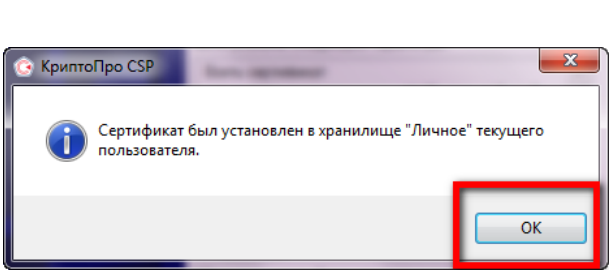